## Τηλεφωνική σύνδεση σε τηλεδιάσκεψη στο Cisco WEBEX Meeting

Στην περίπτωση που **δεν υπάρχει σύνδεση** στο internet, μπορείτε να χρησιμοποιήσετε τη δυνατότητα Call In, δηλαδή την **κλήση σταθερού Ελληνικού αριθμού από σταθερό ή κινητό τηλέφωνο**. Αυτό θα σας επιτρέψει να συμμετέχετε στο μάθημα και να παρακολουθήσετε το ηχητικό κομμάτι.

Η χρέωση στο σταθερό τηλεφωνικό νούμερο είναι αστική ή δωρεάν αν έχουμε κάποιο προπληρωμένο πακέτο για σταθερά τηλέφωνα.

**Ενημερώστε** το σχολείο σας ότι θα παρακολουθήσετε τηλεφωνικά το μάθημα για να σας δώσει τον **κωδικό της αίθουσας του καθηγητή**.

- 1. Από το τηλέφωνό σας **καλέστε 211 990 2394** ή **2111981029**
- 2. Όταν ακούσετε το πρώτο ηχητικό μήνυμα:
  - πληκτρολογήστε τον εννιαψήφιο κωδικό της αίθουσας που σας δόθηκε από το σχολείο και στο τέλος πατήστε δίεση (#).
- 3. Στο τέλος του **δεύτερου** μηνύματος
  - a. πατήστε απλά δίεση (#).

Αν ο καθηγητής έχει ξεκλειδώσει την αίθουσα συνδέεστε σ' αυτή και μπορείτε να ακούσετε τον καθηγητή και τους συμμαθητές σας.

Παράδειγμα, έστω ότι ο προσωπικός αριθμός κάποιου καθηγητή είναι ο 12223102049. Οι μαθητές που θέλουν να συνδεθούν μέσω τηλεφώνου, θα πρέπει:

- 1. να καλέσουν στο 2119902394 ή ή 2111981029
- 2. στο 1ο μήνυμα που θα ακούσουν, να πληκτρολογήσουν 12223102049#,
- 3. στο 2ο μήνυμα που θα ακούσουν, να πληκτρολογήσουν #.
- 4. να περιμένουν λίγα δευτερόλεπτα, μέχρι να γίνει αποδοχή από τον καθηγητή.

Επίσης, πρέπει όταν μπούμε στο δωμάτιο να αναφέρουμε ποιοι είμαστε γιατί δεν μπορούν να μας αναγνωρίσουν και ο εκπαιδευτικός θα μας αποβάλει.

Αν δεν μπορέσουμε να μπούμε στο δωμάτιο τότε υπάρχουν 3 περιπτώσεις.

- Είτε δώσαμε **λάθος meeting number**,
- είτε το δωμάτιο δεν έχει ανοίξει ακόμα από τον εκπαιδευτικό,
- είτε το δωμάτιο είναι κλειδωμένο. Στην περίπτωση που είναι κλειδωμένο πρέπει να ενημερωθεί με κάποιο τρόπο ο εκπαιδευτικός να το ξεκλειδώσει (unlock meeting) και να ξαναπροσπαθήσουμε.